# 基于CTC的NCS4000系统ECU到ECU2在役迁移 过程

## 目录

简介 <u>先决条件</u> <u>要求</u> 使用的组件 使用CTC <u>1.1.验证并记录所有现有警报</u> <u>1.2.验证软件版本</u> <u>1.3.验证硬盘详细信息</u> <u>1.4.创建数据库备份</u> <u>1.5.BITS计时</u> <u>1.6.准备ECU拆除</u> <u>1.7.删除ECU1</u> <u>1.8.过帐检查</u>

## 简介

本文档介绍如何成功交换安装在NCS4016系统中的在用外部连接单元(ECU),并替换为ECU 2。它还提供了删除/安装ECU的步骤。

## 先决条件

开始此程序之前,NCS4016系统必须运行6.5.26或更高版本的软件。

## 要求

Cisco 建议您了解以下主题:

- 思科传输控制器(CTC)工艺接口
- 适用于思科NCS4000系列的CLI Cisco IOS®
- •思科NCS4000系列包括(NCS4016/NCS4009)

### 使用的组件

本文档中的信息基于以下软件和硬件版本:

- •本文中详述的程序不影响流量。
- •本文假设NCS4000机箱是4016或4009机架。

本文档中的信息都是基于特定实验室环境中的设备编写的。本文档中使用的所有设备最初均采用原 始(默认)配置。如果您的网络处于活动状态,请确保您了解所有命令的潜在影响。 注意:如果您的网络处于活动状态,请确保您了解所有命令的潜在影响。

## 使用CTC

1.建立与NCS4K的连接,并验证6.5.26的最低软件版本。开始之前:

- •确保您已设置符合硬件和软件要求的计算机以使用CTC。
- •确保已安装完整的映像。如果安装了mini.iso映像,则必须在NCS 4000系统上安装ncs4kmgbl.pkg。
- 完成XML代理的配置。
- 完成HTTP配置。
- 为通用多协议标签交换(GMPLS)运行snmp-server ifindex persist命令,以在重新加载时保留其 链路。

步骤1.a.从连接到NCS 4016机架的计算机启动Web浏览器,例如Windows Internet Explorer或 Mozilla Firefox Web浏览器或CTC Launcher。

第1.b步在浏览器URL字段中,输入NCS 4016 IPv4虚拟IP地址。在本例中为192.168.1.3。

第1.c步按Enter。

第1.d步如果使用Internet Explorer,则可能会显示"安全警告",询问您是否要打开Web内容。如果出 现此弹出窗口,请单击**允许**。

步骤1.e如果出现"Java插件安全警告"对话框,请按Run按钮,并在请求时安装公钥安全证书。

第1.f步将显示CTC启动器窗口,如下所示。CTC是下载到笔记本电脑的Java小程序。要确保CTC版 本不过期,请单击**Settings...**,然后在"CTC启动程序设置"窗口中单击**Delete Cache**选项和**OK**按钮 。

| 🚱 CTC Launcher |                                                                                                    | _ 🗆 ×           |
|----------------|----------------------------------------------------------------------------------------------------|-----------------|
|                | CTC Launcher<br>Version 10.5.1<br>Connection Mode                                                            |                 |
|                | Node 192.168.1.3  Use TL1 Tunnel CTC Version Selection Same version as the login node                        |                 |
|                | Setting Launch CTC Cancel                                                                                    |                 |
|                | registered trademarks of Cisco Systems, Inc.<br>and/or its affiliates in the U.S and certain other countries | uluilu<br>cisco |

第1.g步删除缓存后,单击"CTC启动程序窗口"上的"启动CTC"。

第1.h步由于应用程序未缓存,因此会出现CTC下载进度窗口,此过程可能需要几分钟时间。下载后 ,将显示警告消息窗口,如下所示。Click **OK**.

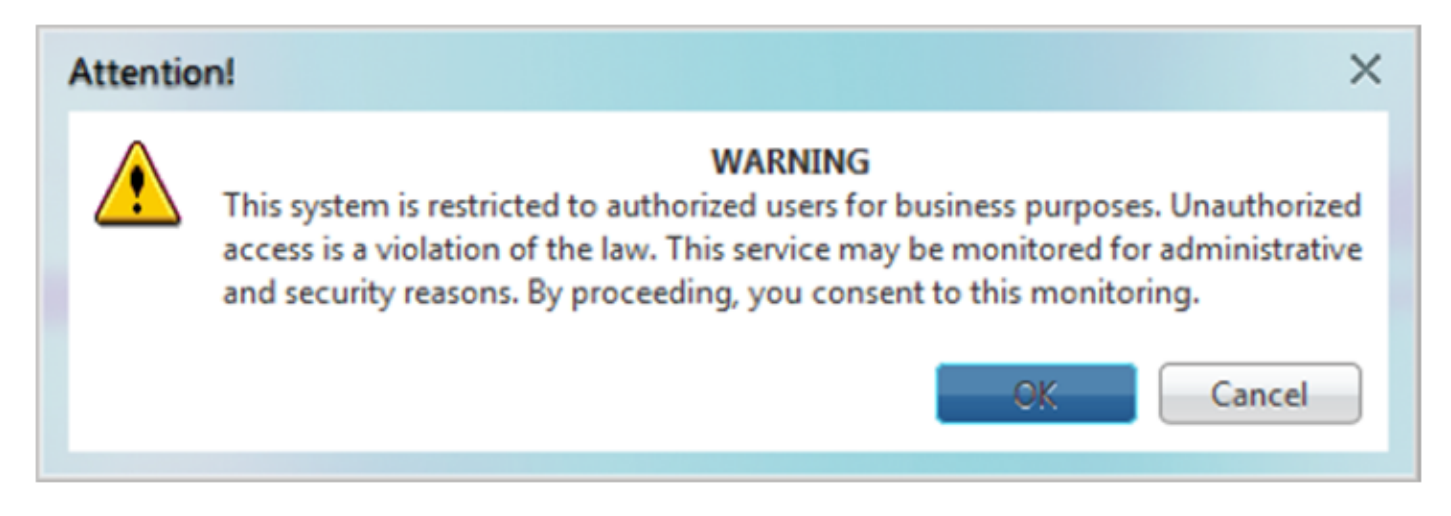

步骤1.i.在CTC登录窗口中,键入用户名和密码。单击Login,如图所示:

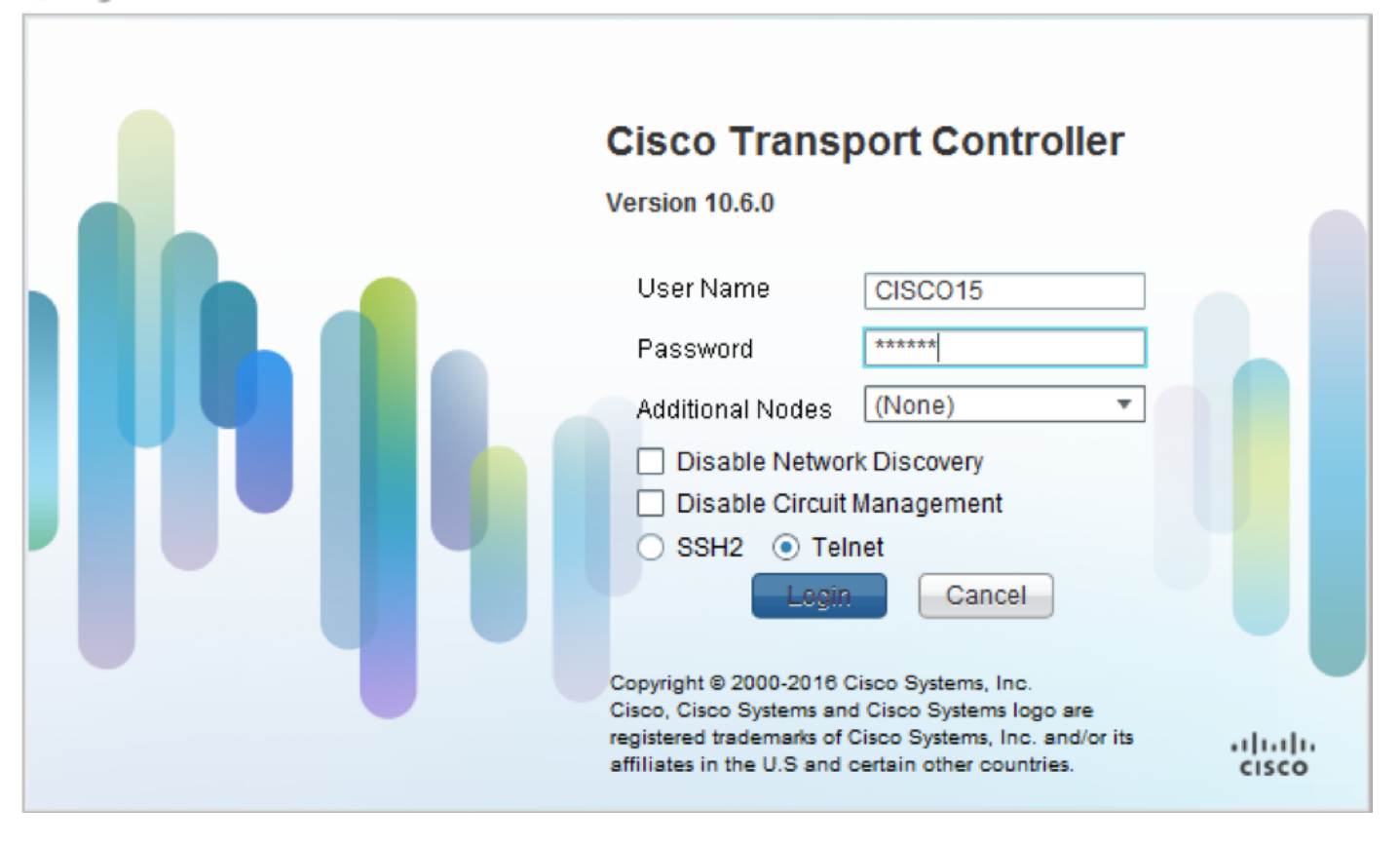

1.1. 验证并记录所有现有警报

| Alarm | 5 (0  | onditions | History           | Provisioning | Inventory | Te<br>Te | intenance | £          | -<br>-     |     |    |    |                 |                         |       |
|-------|-------|-----------|-------------------|--------------|-----------|----------|-----------|------------|------------|-----|----|----|-----------------|-------------------------|-------|
| Num   | n Ref | New       | Date              | Object       | Eqpt Type | Slot     | Unit Port | Wavelength | Path Width | Sev | ST | SA | Cond            | Desc                    | ripti |
| NA    | NA    | NA        | 10/10/15 16:13:13 | 0            | Chassis   | NA       | 0         | NA         | NA         | MJ  | R  | NA | Power Shelf red | Power Shelf redundan    | cy k  |
| NA    | NA    | NA        | 10/10/15 16:13:13 | 0/PT1-PM3    | PEM       | PT       | 0         | NA         | NA         | MJ  | R  | NA | Power Module E  | Power Module Error (    | PM_I  |
| NA    | NA    | NA        | 10/10/15 16:13:13 | 0/PT1-PM2    | PEM       | PT       | 0         | NA         | NA         | MJ  | R  | NA | Power Module E  | Power Module Error (    | PM_I  |
| NA    | NA    | NA        | 10/10/15 16:13:13 | 0/PT1-PM1    | PEM       | PT       | 0         | NA         | NA         | MJ  | R  | NA | Power Module E  | Power Module Error (    | PM_I  |
| NA    | NA    | NA        | 10/10/15 16:13:13 | 0/PT1-PM0    | PEM       | PT       | 0         | NA         | NA         | MJ  | R  | NA | Power Module E  | Power Module Error (i   | PM_I  |
| NA    | NA    | NA        | 10/10/15 16:13:12 | 0/RP0/RP_S   | Route Pr  | RP       | NA        | NA         | NA         | MN  | R  | NA | SWITCH_LINK_E   | Switch Ethernet link fa | ult   |
|       |       |           |                   |              |           |          |           |            |            |     |    |    |                 |                         |       |
| -     |       |           |                   |              |           |          |           |            |            |     |    |    |                 |                         |       |
|       |       |           |                   |              |           |          |           |            |            |     |    |    |                 |                         |       |
|       |       |           |                   |              |           |          |           |            |            |     |    |    |                 |                         | _     |

### 1.2. 验证软件版本

### 第1.2.a步导航至**维护>软件>安装**。

| View /                                                                                                    |
|----------------------------------------------------------------------------------------------------|
| muss (Conditions, History (Circuits, Browston), Martineza                                                                                                    |
| ams conduois [ history ] calcais [ Providence] and an analysis of the second second                                                                                                    |
| Database Portulation EPD linerate                                                                                                    |
| Audit revolution of the second second      |
| SwitchOver Installation Type System V DPD Auto-Inorade (X8)                                                                                                    |
| Solition Table Clastic Packages                                                                                                    |
| Prepare>> Version: [All v Package: All v Prepare>> [] ncskk49ec-6.526                                                                                                    |
| Fabric Upgrade ncs4k-6.142_CSC/k36194-1.0.0 • < <clean ncs4k-mgbl-6.5.26<="" td=""></clean>                                                                                                    |
| ECU Upgrade                                                                                                    |
| Timing Add Remove ncs4k-xx-65.26 (Boot image)                                                                                                    |
| <pre>KSII Devende KSII Devende KSII Devende</pre> |
| < <commit>&gt;</commit>                                                                                                    |

第1.2.b步要完成此过程,软件必须至少为6.5.26软件。

#### 1.3. 验证硬盘详细信息

| sysadmin-vm:0_RP0# <mark>sh media</mark> |      |      |         |       |  |  |  |  |  |  |
|------------------------------------------|------|------|---------|-------|--|--|--|--|--|--|
| Fri Jun 21 20:21:28.615 UTC              | 2    |      |         |       |  |  |  |  |  |  |
| Partition                                | Size | Used | Percent | Avail |  |  |  |  |  |  |
| rootfs:                                  | 2.4G | 633M | 29%     | 1.6G  |  |  |  |  |  |  |
| log:                                     | 478M | 308M | 70%     | 135M  |  |  |  |  |  |  |
| config:                                  | 478M | 32M  | 88      | 410M  |  |  |  |  |  |  |
| disk0:                                   | 949M | 47M  | 68      | 838M  |  |  |  |  |  |  |
| install:                                 | 3.7G | 2.8G | 81%     | 681M  |  |  |  |  |  |  |
| disk1:                                   | 18G  | 3.0G | 18%     | 14G   |  |  |  |  |  |  |

\_\_\_\_\_

rootfs: = root file system (read-only)
log: = system log files (read-only)
config: = configuration storage (read-only)
install: = install repository (read-only)
sysadmin-vm:0 RPO#

#### 1.4. 创建数据库备份

第1.4.a步创建数据库备份。

\_\_\_\_\_

第1.4.b步导航至"维**护">"数据库"**,然后选择"数据库备份"。

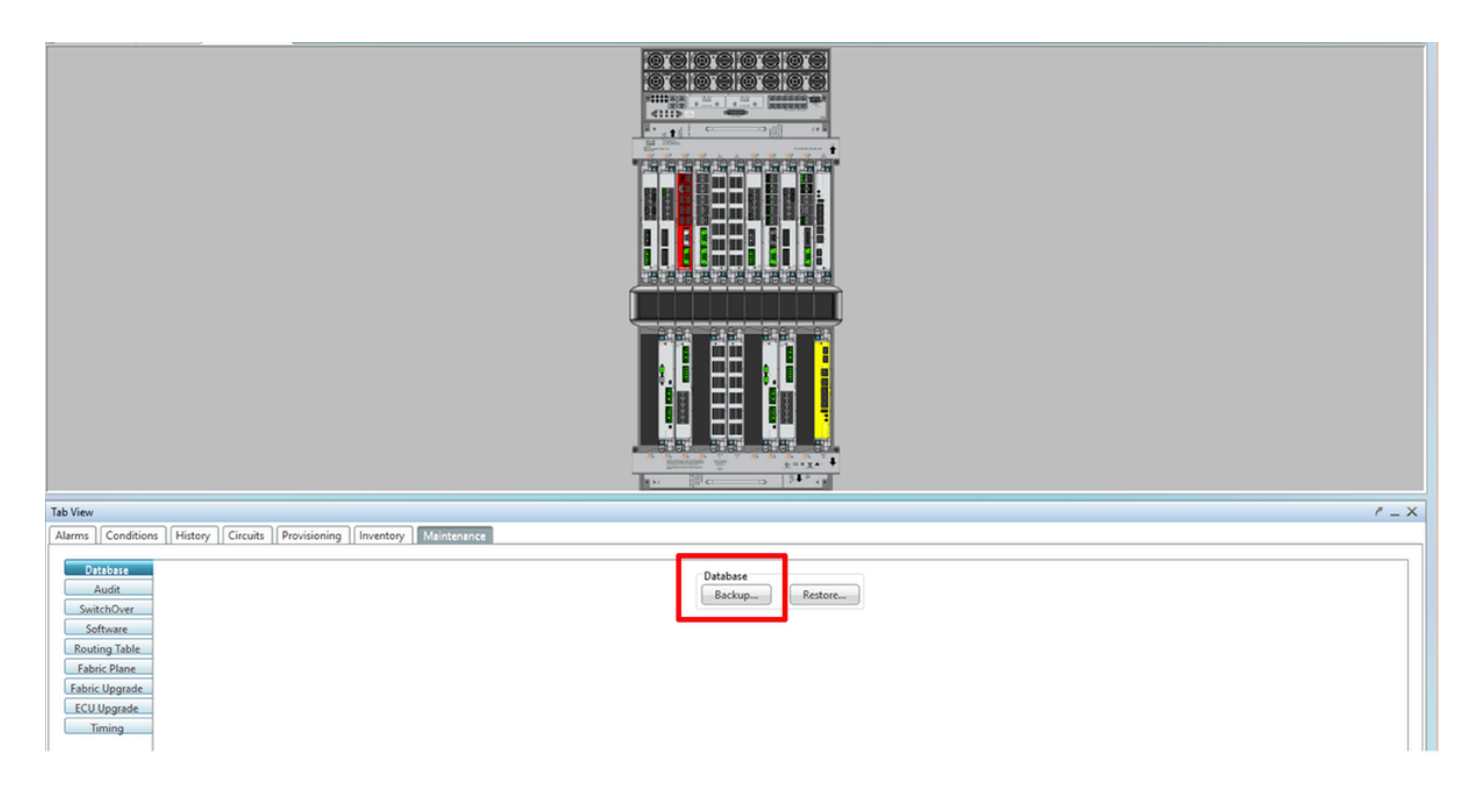

第1.4.c步选择/输入包含文件名的完整路径以在节点上保存备份。

第1.4.d步单击OK 以保存文件。

第1.4.e步记录备份文件位置。

1.5. BITS计时

如果NCS4K使用BITS定时,请记录这两个命令的输出。如果未使用计时,请跳至下一节。

第1.5.a步使用putty或任何其他终端程序启动CLI。

第1.5.b步记录命令show controller timing controller clock的输出。

RP/0/RP0:Node\_Name #show controller timing controller clock
Wed Nov 13 14:53:18.781 CST

BITSO-IN BITSO-OUT BITS1-IN BITS1-OUT Config : <mark>Yes</mark> Yes No No -PORT Mode : T1 Т1 --Framing : ESF ESF \_ Linecoding : B8ZS -B8ZS \_ -No TX Submode : --\_ Shutdown : No No RX No Direction : RX TX QL Option : 02 G1 02 G1 -O2 G1 PRS 02 G1 RX\_ssm : PRS \_ - - -ADMIN\_DOWN UP TX ssm : -ADMIN\_DOWN If\_state : <mark>UP</mark> TEO-E TE1-E TEO-W TE1-W TEO-E Config : NA NA NA NA PORT Mode : ICS ICS ICS ICS -Framing : -\_ \_ Linecoding : -----Submode : --\_ Shutdown : No No No No Direction : ---\_ 01 QL Option : 01 01 01 \_ RX\_ssm : -TX\_ssm : --\_ -: -\_ DOWN If\_state : DOWN DOWN DOWN

SYNCEC Clock-Setting: Rack 0

第1.5.c步记录命令show frequency synchronization clock-interfaces brief的输出。

| RP/0/RP  | : Node_Name #     | show free | quency | synchroniza | tion clock-interfaces brief |
|----------|-------------------|-----------|--------|-------------|-----------------------------|
| Tue Nov  | 5 16:38:03.711 CS | Т         |        |             |                             |
| Flags:   | > - Up            | D - [     | Down   |             | S - Assigned for selection  |
|          | d - SSM Disabled  | s - (     | Dutput | squelched   | L - Looped back             |
| Node 0/I | RP0:              |           |        |             |                             |
|          | ======            |           |        |             |                             |
| Fl       | Clock Interface   | QLrcv     | QLuse  | Pri QLsnd   | Output driven by            |
|          |                   |           |        |             |                             |
| >S       | Rack0-Bits0-In    | PRS       | PRS    | 50 n/a      | n/a                         |
| D        | Rack0-Bits0-Out   | n/a       | n/a    | n/a PRS     | Rack0-Bits0-In              |
| >S       | Rack0-Bits1-In    | PRS       | PRS    | 50 n/a      | n/a                         |
| D        | Rack0-Bits1-Out   | n/a       | n/a    | n/a PRS     | Rack0-Bits0-In              |
| D        | 0/TE0-E           | n/a       | n/a    | n/a n/a     | n/a                         |
| D        | 0/TE1-E           | n/a       | n/a    | n/a n/a     | n/a                         |
| D        | 0/TE0-W           | n/a       | n/a    | n/a n/a     | n/a                         |
| D        | 0/TE1-W           | n/a       | n/a    | n/a n/a     | n/a                         |
| >S       | Internal0         | n/a       | ST3    | 255 n/a     | n/a                         |

#### 1.6. 准备ECU拆除

第1.6.a步启动CTC,导航至Node View > Maintenance Tab,单击左下角的ECU Upgrade

Pane(ECU升级窗格)。单击"Detach(分离)"按钮。

| Tab View                                                              | 7 – X                                                                |
|-----------------------------------------------------------------------|----------------------------------------------------------------------|
| Alarms Conditions History Circuits Provisioning Inventory Maintenance |                                                                      |
|                                                                       |                                                                      |
| Database<br>Audit<br>SwitchOver<br>Software                           | ECU Upgrade<br>Detach Attach Status<br>System ready for provisioning |
| Fabric Upgrade ECU Upgrade Timing                                     |                                                                      |
|                                                                       | Help                                                                 |

#### 第1.6.b步如果要继续"分离操作",请选择"是"。

|                                                                                                    | Are you sure you want to proceed with ECU detach operation ?  |      |
|----------------------------------------------------------------------------------------------------|---------------------------------------------------------------|------|
| Tab View           Alarms         Conditions         History         Circuits         Provis                            | Ves No                                                        | ✓ _× |
| Database<br>Audit<br>SwitchOver<br>Software<br>Routing Table<br>Fabric Plane<br>Fabric Upgrade<br>ECU Upgrade<br>Timing | ECU Upgrade<br>Detach Status<br>System ready for provisioning |      |
|                                                                                                    |                                                               | Help |

## 第1.6.c步在警报中,将显示"磁盘分离调配已启动"和"磁盘调配正在进行"小警报。

| Alerms Conditions History Circuits Provisioning Inventory Maintenance |     |     |                   |        |           |      |      |      |            |            |      |    |    |              |                                       |           |          |         |
|-----------------------------------------------------------------------|-----|-----|-------------------|--------|-----------|------|------|------|------------|------------|------|----|----|--------------|---------------------------------------|-----------|----------|---------|
| Num                                                                   | Ref | New | Date              | Object | Eqpt Type | Slot | Unit | Port | Wavelength | Path Width | Sev  | ST | SA | Cond         | Description                           | Direction | Location |         |
| NA                                                                    | NA  | NA  | 06/01/18 16:57:05 | 0/RP0  | Route Pr  | RP0  |      | NA   | NA         | NA         | MN   | R  | NA | ECU_CAL_PROV | The detach provision for disk started | NA        | NEAR     |         |
| NA                                                                    | NA  | NA  | 06/01/18 16:57:05 | 0/RP0  | Route Pr  | RP0  |      | NA   | NA         | NA         | MN   | R  | NA | ECU_CAL_DISK | disk provision is in progress         | NA        | NEAR     |         |
| NA                                                                    | NA  | NA  | 00/01/18 10:57:05 | U/KPU  | Route Pr  | RPU  |      | NA   | NA         | NA         | IVIN | ĸ  | NA | ECO_CAL_DISK | disk provision is in progress         | è         | NA NA    | NA NEAR |

步骤1.6.d。在以物理方式移除ECU模块之前,请确保警报"磁盘分离操作已启动"已在系统中清除。

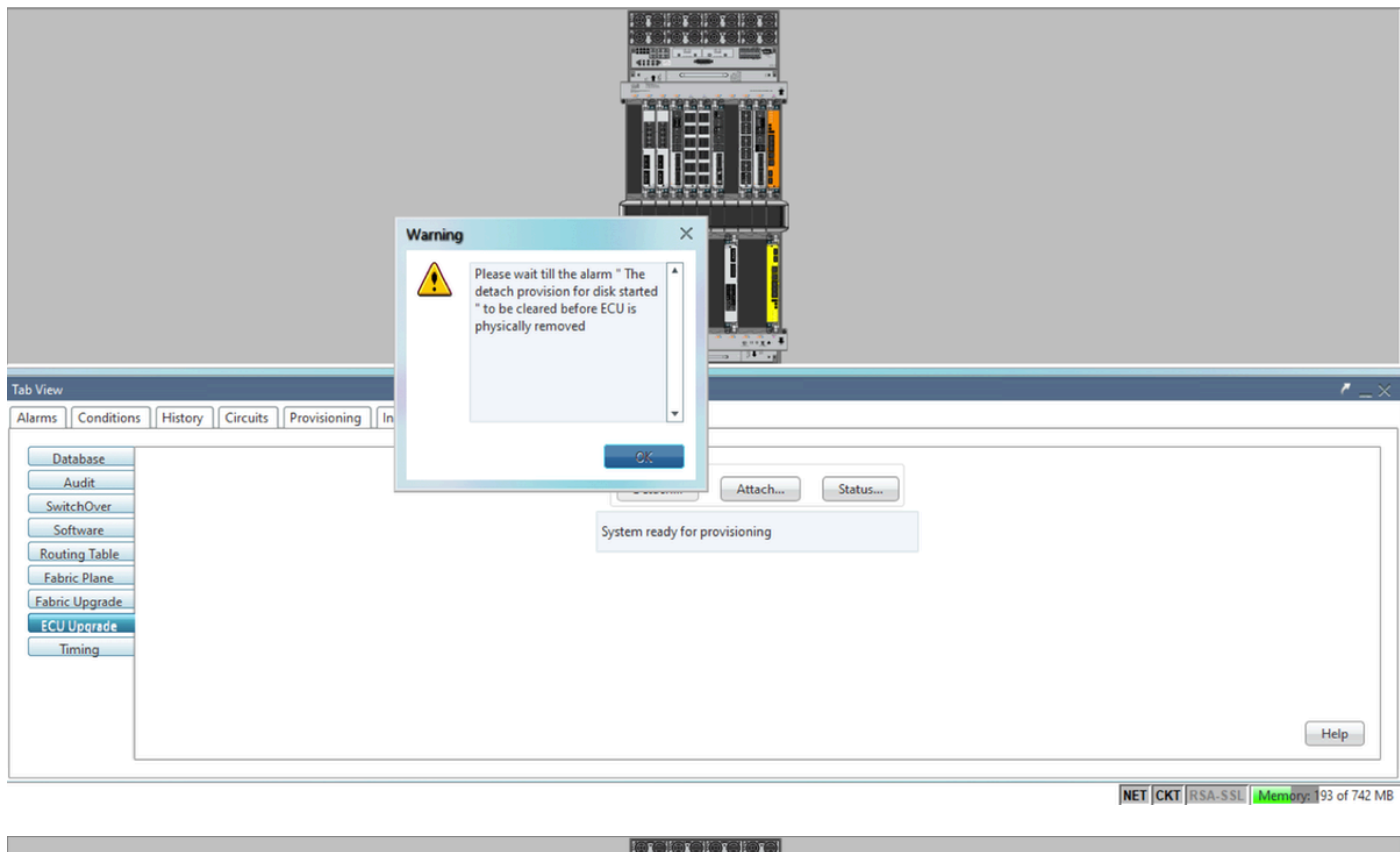

| Tab View                                                                                                    |                                                                  | / _×                                  |
|----------------------------------------------------------------------------------------------------|------------------------------------------------------------------|---------------------------------------|
| Alarms Conditions History Circuits Provisioning Inventory Maintenance                                         |                                                                  |                                       |
| Database<br>Audit<br>SwitchOver<br>Software<br>Routing Table<br>Fabric Plane<br>Fabric Upgrade<br>ECU Upgrade | ECU Upgrade<br>Detach Attach Status<br>detach: operation ongoing |                                       |
| Timing                                                                                                    |                                                                  | Help                                  |
|                                                                                                    |                                                                  | NET CKT RSA-SSL Memory: 158 of 742 ME |

| Tab View                                                                                                    |                                                                                       | <u> - ×</u> |
|----------------------------------------------------------------------------------------------------|---------------------------------------------------------------------------------------|-------------|
| Alarms       Conditions       History       Circuits       Provisioning       Inventory       Maintenance         Database       Audit       SwitchOver       Software       Routing Table       Fabric Vlgrade         Fabric Vlgrade       ECU Upgrade       Timing       Iming       Iming | ECU Upgrade<br>Detach Attach Status<br>detach: operation completed successfully<br>He | lp          |
|                                                                                                    | NET CKT RSA-SSL Memory: 144                                                           | of 742 MB   |

清除警报后,ECU模块可以物理移除。

磁盘调配警报和DISK1-DISK-SPACE(位置**Sysadmin:/misc/disk1的磁盘空间警报**)警报将在系统上持续,直到ECU迁移完成。

|    |          |     |         |                    |              |           |      |         |      |            |            |     |    | -  |                                      |                                                      |           |          |
|----|----------|-----|---------|--------------------|--------------|-----------|------|---------|------|------------|------------|-----|----|----|--------------------------------------|------------------------------------------------------|-----------|----------|
| Ta | View C_X |     |         |                    |              |           |      |         |      |            |            |     |    |    |                                      |                                                      |           |          |
| l  | larms    | Co  | ndition | s History Circuits | Provisioning | Inventory | Ma   | aintena | ince |            |            |     |    |    |                                      |                                                      |           |          |
|    | Num      | Ref | New     | Date               | Object       | Eqpt Type | Slot | Unit    | Port | Wavelength | Path Width | Sev | ST | SA | Cond                                 | Description                                          | Direction | Location |
|    | NA I     | NA  | 1       | 06/21/19 14:24:34  | 0/RP0        | Route Pr  | RP0  |         | NA   | NA         | NA         | CR  | R  | NA | DISK1-DISK-SPACE                     | Disk space alert for location "Sysadmin:/misc/disk1" | NA        | NEAR 🔺   |
| [[ | NA       | NA  | ~       | 06/21/19 14:24:32  | 0/RP0        | Route Pr  | RP0  |         | NA   | NA         | NA         | MN  | С  | NA | ECU_CAL_PROVISION_FOR_DETACH_STARTED | The detach provision for disk started                | NA        | NEAR     |
|    | NA       | NA  | ~       | 06/21/19 14:22:45  | 0/RP0        | Route Pr  | RP0  |         | NA   | NA         | NA         | MN  | R  | NA | ECU_CAL_PROVISION_FOR_DETACH_STARTED | The detach provision for disk started                | NA        | NEAR     |
|    | NA       | NA  | 1       | 06/21/19 14:22:31  | 0/RP1        | Route Pr  | RP1  |         | NA   | NA         | NA         | CR  | R  | NA | DISK1-DISK-SPACE                     | Disk space alert for location "Sysadmin:/misc/disk1" | NA        | NEAR     |
| 1  | NA       | NA  | NA      | 06/21/19 14:21:07  | 0/RP1        | Route Pr  | RP1  |         | NA   | NA         | NA         | MN  | R  | NA | ECU_CAL_DISK_PROVISION_IN_PROGRESS_0 | disk provision is in progress                        | NA        | NEAR     |

1.7. 删除ECU1

1.7.1.从NCS4K机箱中移除ECU模块:

a.确保用户佩戴防静电腕带。

b.拔下连接到NCS4K-ECU模块的所有电缆。

c.移除EMS电缆时,会将所有远程管理丢弃到机架中。在第1.7.2节中重新连接EMS电缆之前,它不 会恢复。使用控制台端口仍可实现远程访问。

d.拔下连接到设备的所有单独定时电缆。

e.使用飞利浦螺丝刀拧松ECU单元上的螺钉。

f.使用两侧的锁闩将NCS4K-ECU单元插出。

g.从原始NCS4K-ECU中卸下两个2.5英寸SATA驱动器(SSD)。注意ECU中的确切位置(左或右)。

h将从NCS4K-ECU卸下的2.5英寸SATA驱动器插入新的NCS4K-ECU2模块,确保它们安装在与原

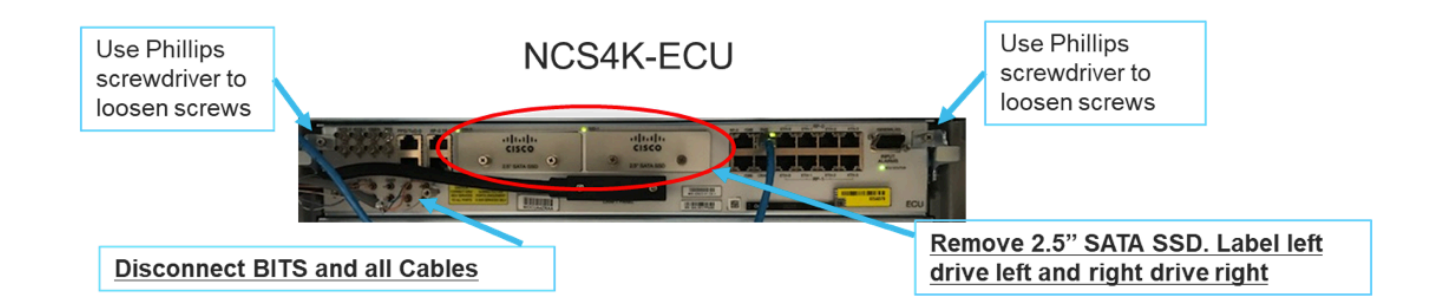

1.7.2.安装ECU2模块并重新连接电缆:

a.将新的NCS4K-ECU2模块(两个2.5英寸SATA驱动器)放入原始ECU插槽中。

b.将第1.7.1节移除的所有电缆重新连接到新的ECU2模块。

c.在闩锁处于正确位置后拧紧螺钉。

d.确保与NE的远程管理连接再次可用。

e.确保NE的前面板LCD工作正常。

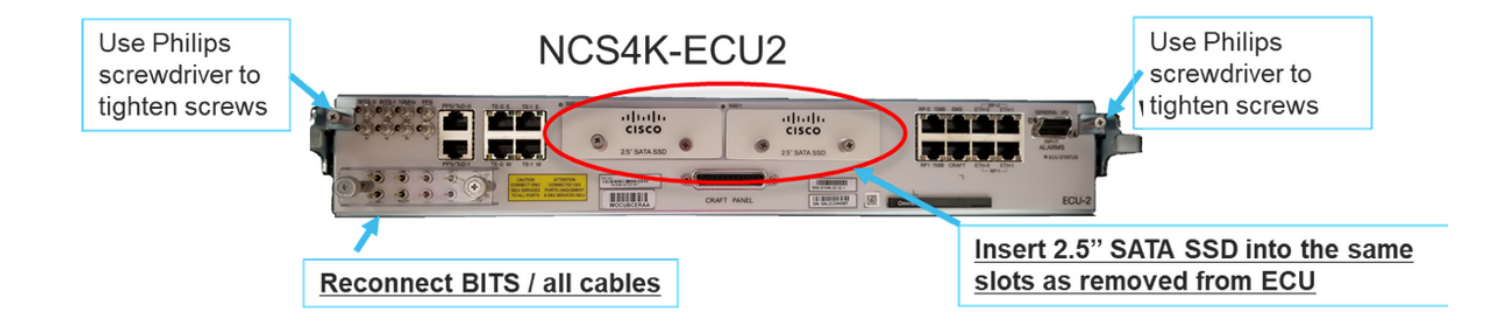

1.7.3.在NCS4K机箱中初始化新的ECU2:

等待2到3分钟,NCS4K-ECU2模块初始化。

确保在触发连接操作之前清除ECU"已插出警报",否则可能导致系统进入不一致状态。

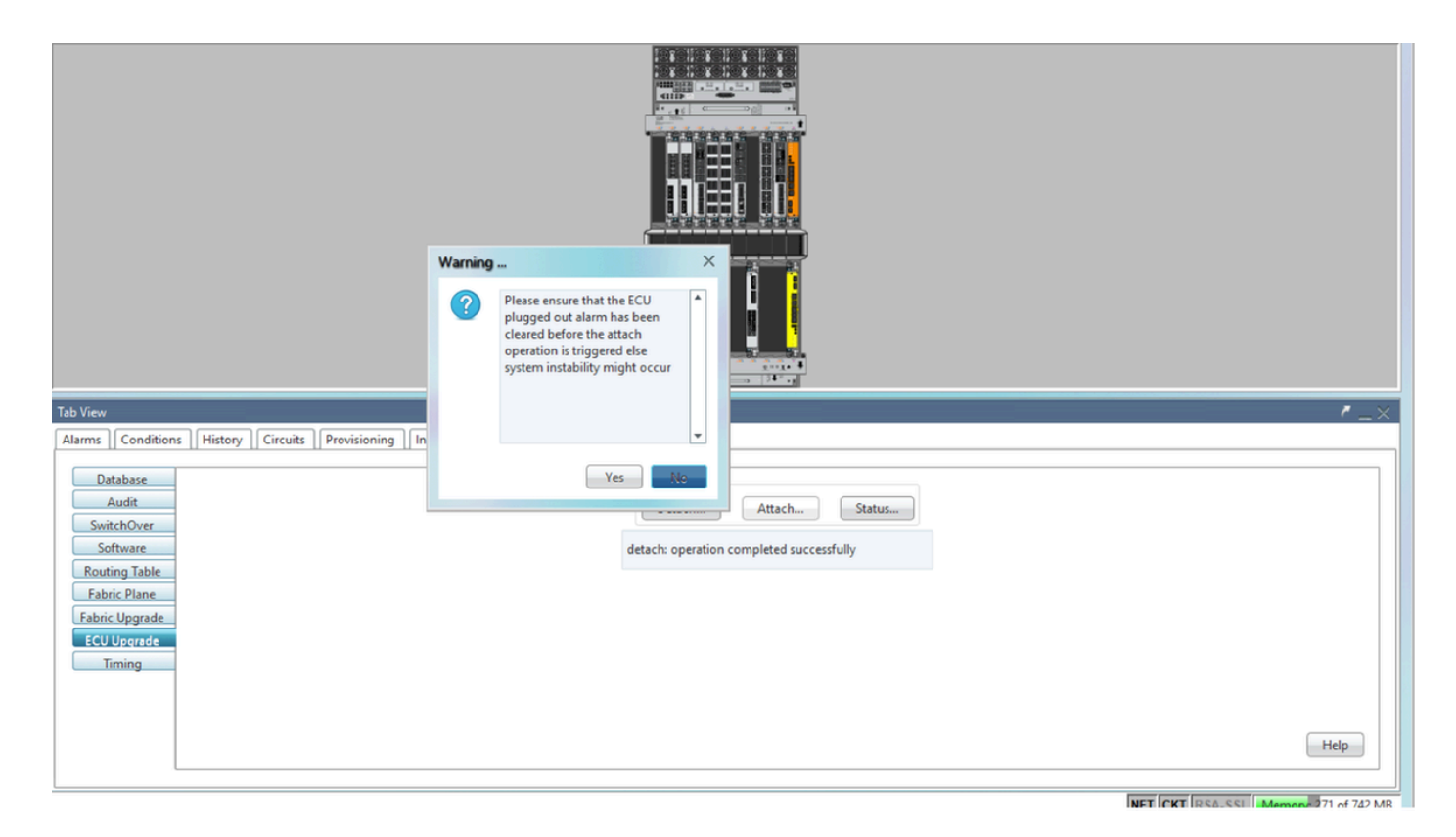

### 单击"Attach...(附加……)"按钮继续,如图所示。

| Tab View                                                                                                | /_×                                                              |
|----------------------------------------------------------------------------------------------------|------------------------------------------------------------------|
| Alarms Conditions History Circuits Provisioning Inventory Maintenance                                   |                                                                  |
| Database<br>Audit<br>SwitchOver<br>Software<br>Routing Table<br>Fabric Upgrade<br>ECU Upgrade<br>Timing | ECU Upgrade<br>Detach Attach Status<br>attach: operation ongoing |

触发连接过程后,将引发警报"磁盘的连接设置已启动"。

| 1 | iab View |     |           |                   |              |           |      |        |      |            |            |     |    |    |                |                                              |           |          |
|---|----------|-----|-----------|-------------------|--------------|-----------|------|--------|------|------------|------------|-----|----|----|----------------|----------------------------------------------|-----------|----------|
| J | Alarms   | Co  | onditions | History Circuits  | Provisioning | Inventory | Mai  | ntenan | ce   |            |            |     |    |    |                |                                              |           |          |
|   | Num      | Ref | New       | Date              | Object       | Eqpt Type | Slot | Unit   | Port | Wavelength | Path Width | Sev | ST | SA | Cond           | Description                                  | Direction | Location |
| L | NA       | NA  | 1         | 06/21/19 14:37:23 | 0/RP1        | Route Pr  | RP1  |        | NA   | NA         | NA         | MN  | R  | NA | ECU_CAL_PROV   | The attach provision for disk started        | NA        | NEAR     |
| L | NA       | NA  | NA        | 06/21/19 14:24:34 | 0/RP0        | Route Pr  | RPO  |        | NA   | NA         | NA         | CR  |    | NA | DISK1-DISK-SPA | Disk space alert for location "Sysadmin:/mis | NA        | NEAR     |
|   | NA       | NA  | NA        | 06/21/19 14:22:31 | 0/RP1        | Route Pr  | RP1  |        | NA   | NA         | NA         | CR  | R  | NA | DISK1-DISK-SPA | Disk space alert for location "Sysadmin:/mis | NA        | NEAR     |
|   | NA       | NA  | NA        | 06/21/19 14:21:07 | 0/RP1        | Route Pr  | RP1  |        | NA   | NA         | NA         | MN  | R  | NA | ECU_CAL_DISK   | disk provision is in progress                | NA        | NEAR     |

一旦从系统中清除这些警报,ECU从NCS4K-ECU到NCS4K-ECU2的迁移就成功完成。

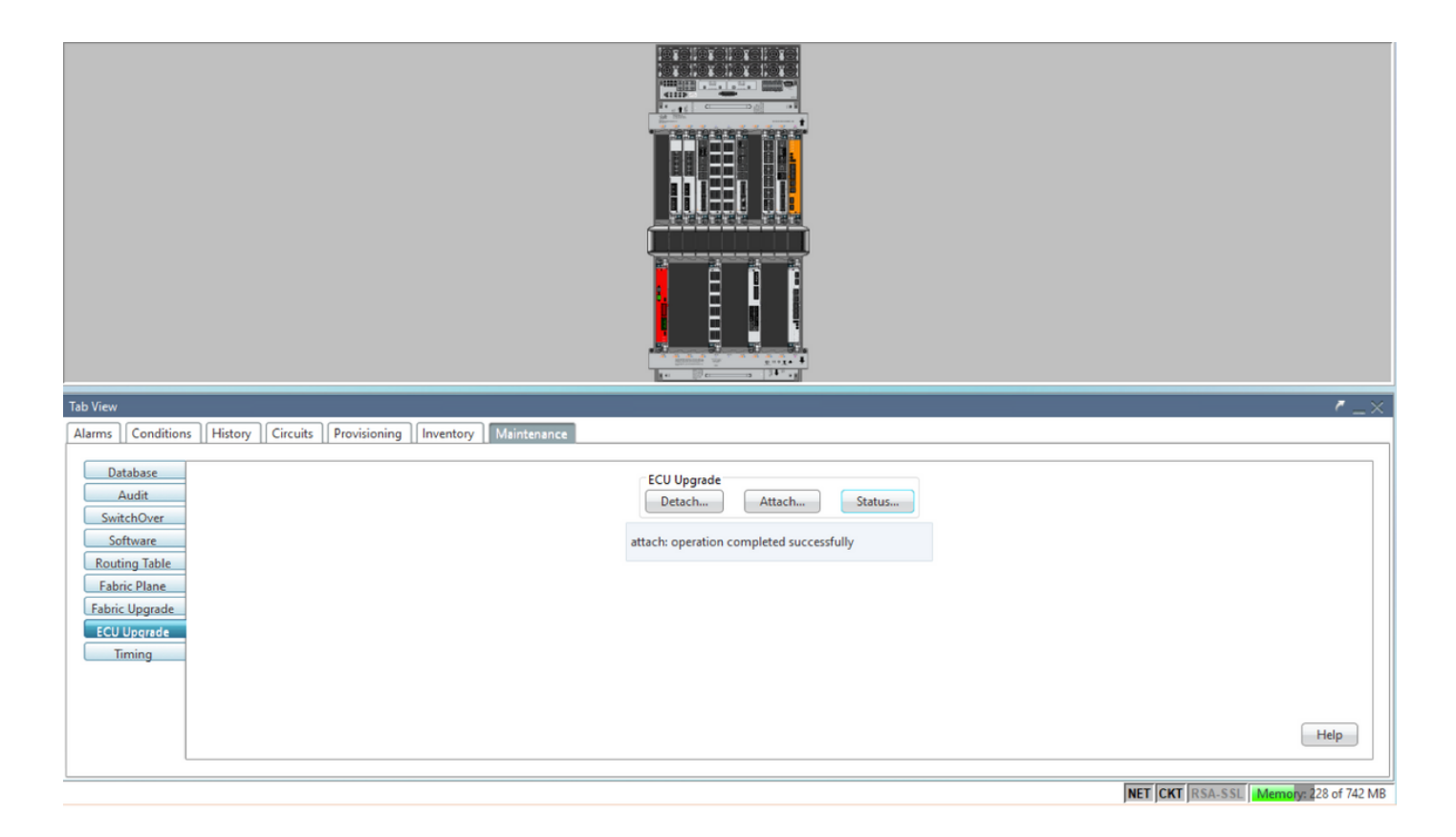

#### 1.8. 过帐检查

1.8.1 的多播地址发送一次邻居消息。 验证警报

验证警报并确保机架上没有新警报或意外警报。

注意:对于RP0和RP1,位置警报的磁盘空间警报空闲可能需要稍长的时间,但您可以使用SH media命令验证磁盘是否运行正常。

| b View |                                  |                                             |                                              |                                                                                                    |                                                                                                    |                                                                                                    |                                                                                                    |                                                                                                    |                                                                                                    |                                                                                                    |                                                                                                    |                                                                                                    |                                                                                                    |                                                                                                    |                                                                                                    |                                                                                                    |                                                                                                    | · - · · · · · · · · · · · · · · · · · ·                                                                                                    |                                                                                                    |
|--------|----------------------------------|---------------------------------------------|----------------------------------------------|----------------------------------------------------------------------------------------------------|----------------------------------------------------------------------------------------------------|----------------------------------------------------------------------------------------------------|----------------------------------------------------------------------------------------------------|----------------------------------------------------------------------------------------------------|----------------------------------------------------------------------------------------------------|----------------------------------------------------------------------------------------------------|----------------------------------------------------------------------------------------------------|----------------------------------------------------------------------------------------------------|----------------------------------------------------------------------------------------------------|----------------------------------------------------------------------------------------------------|----------------------------------------------------------------------------------------------------|----------------------------------------------------------------------------------------------------|----------------------------------------------------------------------------------------------------|----------------------------------------------------------------------------------------------------|----------------------------------------------------------------------------------------------------|
| larms  | Co                               | ndition                                     | s History Circuits                           | Provisioning                                                                                                    | Inventory                                                                                                    | M                                                                                                    | aintena                                                                                                    | nce                                                                                                    |                                                                                                    |                                                                                                    |                                                                                                    |                                                                                                    |                                                                                                    |                                                                                                    |                                                                                                    |                                                                                                    |                                                                                                    |                                                                                                    | _                                                                                                    |
| Num    | Ref                              | New                                         | Date                                         | Object                                                                                                    | Eqpt Type                                                                                                    | Slot                                                                                                    | Unit                                                                                                    | Port                                                                                                    | Wavelength                                                                                                    | Path Width                                                                                                    | Sev                                                                                                    | ST                                                                                                    | SA                                                                                                    | Cond                                                                                                    | Description                                                                                                    | Direction                                                                                                    | Location                                                                                                    |                                                                                                    |                                                                                                    |
| NA     | NA                               | 1                                           | 06/21/19 14:40:34                            | 0/RP0                                                                                                    | Route Pr                                                                                                    | RPO                                                                                                    |                                                                                                    | NA                                                                                                    | NA                                                                                                    | NA                                                                                                    | CR                                                                                                    | С                                                                                                    | NA                                                                                                    | DISK1-DISK-SPA                                                                                                    | Disk space alert for location "Sysadmin:/mis                                                                                                    | NA                                                                                                    | NEAR                                                                                                    |                                                                                                    | -                                                                                                    |
| NA     | NA                               | 1                                           | 06/21/19 14:40:01                            | 0/RP0                                                                                                    | Route Pr                                                                                                    | RPO                                                                                                    |                                                                                                    | NA                                                                                                    | NA                                                                                                    | NA                                                                                                    | MN                                                                                                    | С                                                                                                    | NA                                                                                                    | ECU_CAL_DISK                                                                                                    | disk provision is in progress                                                                                                    | NA                                                                                                    | NEAR                                                                                                    |                                                                                                    |                                                                                                    |
| NA     | NA                               | 1                                           | 06/21/19 14:40:00                            | 0/RP0                                                                                                    | Route Pr                                                                                                    | RPO                                                                                                    |                                                                                                    | NA                                                                                                    | NA                                                                                                    | NA                                                                                                    | MN                                                                                                    | С                                                                                                    | NA                                                                                                    | ECU_CAL_PROV                                                                                                    | The attach provision for disk started                                                                                                    | NA                                                                                                    | NEAR                                                                                                    |                                                                                                    |                                                                                                    |
|        | Narms<br>Narms<br>NA<br>NA<br>NA | Num Ref<br>NA NA<br>NA NA<br>NA NA<br>NA NA | Num Ref New<br>NA NA ✓<br>NA NA ✓<br>NA NA ✓ | b View<br>Virms Contitions History Circuits  <br>Num Ref New Date<br>NA NA ✓ 06/21/19 14:40:34<br>NA NA ✓ 06/21/19 14:40:01<br>NA NA ✓ 06/21/19 14:40:01 | b View<br>View Continues   History   Circuits   Provisioning<br>Num Ref New Date Object<br>Na Na ✓ 06/21/19 14:40:34 0/RP0<br>NA NA ✓ 06/21/19 14:40:00 0/RP0<br>NA NA ✓ 06/21/19 14:40:00 0/RP0 | b View<br>Virmin Conditions History Circuits Provisioning Inventory<br>Num Ref New Date Object EqptType<br>NA NA ✓ 06/21/19 14:40:31 0/RP0 Route Pr<br>NA NA ✓ 06/21/19 14:40:01 0/RP0 Route Pr<br>NA NA ✓ 06/21/19 14:40:00 0/RP0 Route Pr | b View<br>Virmit Conditions History Circuits Provisioning Inventory M.<br>Num Ref New Date Object Eqpt Type Slot<br>NA NA ✓ 06/21/19 14:40:31 0/7RP0 Route Pr., RP0<br>NA NA ✓ 06/21/19 14:40:01 0/7RP0 Route Pr., RP0<br>NA NA ✓ 06/21/19 14:40:00 0/7RP0 Route Pr., RP0 | b View<br>Virms (Carcuits Network) (Circuits (Provisioning) (Inventory (Naintena<br>Num Ref New Date Object Eqpt Type (Su Unit<br>NA NA ✓ 06/21/19 14:40:34 0//RP0 Route Pr., RP0<br>NA NA ✓ 06/21/19 14:40:01 0//RP0 Route Pr., RP0<br>NA NA ✓ 06/21/19 14:40:00 0//RP0 Route Pr., RP0 | b View Virms Virms Virm | b View<br>Virms Contitions History Circuits Provisioning Inventory Maintenance<br>Num Ref New Date Object EqpType Slot Unit Port Wavelength<br>NA NA ✓ 06/21/19144-0.31 0//RP0 Route Pr RP0 NA NA<br>NA NA ✓ 06/21/1914-40.01 0//RP0 Route Pr RP0 NA NA<br>NA NA ✓ 06/21/1914-40.01 0//RP0 Route Pr RP0 NA NA | b View<br><u>Virms</u> <u>Construct</u> <u>History</u> <u>Circuits</u> <u>Provisioning</u> <u>Inventory</u> <u>Maintenarc</u> <u>Num</u> <u>Ref</u> <u>New</u> <u>Date</u> <u>Object</u> <u>Eqpt Type</u> <u>Solv</u> <u>Unit</u> <u>Port</u> <u>Wavelength</u> <u>Path Width</u> <u>Na</u> <u>Na</u> <u>Na</u> <u>Na</u> <u>Na</u> <u>Na</u> <u>Na</u> <u>Na</u> | b View<br><u>Virms</u> Conditions History Circuits Provisioning Inventory Maintenance Virms Virms Virm | b View<br>Virms: Conditions History Circuits Provisioning Inventory Maintenance<br>Num Ref New Date Object Equtype Slot Unit Port Wavelength Path Width Sev ST<br>NA NA ✔ 06/21/1914-40:34 0/RP0 Route Pr RP0 NA NA NA NA CR C<br>NA NA ✔ 06/21/1914-40:00 0/RP0 Route Pr RP0 NA NA NA NA NA NA CR<br>NA NA ✔ 06/21/1914-40:00 0/RP0 Route Pr RP0 NA NA NA NA NA NA CR | b View<br>Virms Conditions History Circuits Provisioning Inventory Maintenance<br>Num Ref New Date Object ExptType Slot Unit Port Wavelength Path Width Sev ST SAA<br>NA NA ✔ 06/21/19.14-40:34 0/RP0 Route Pr RP0 NA NA NA NA CR C NA<br>NA NA ✔ 06/21/19.14-40:01 0/RP0 Route Pr RP0 NA NA NA NA NM C NA<br>NA NA ✔ 06/21/19.14-40:00 0/RP0 Route Pr RP0 NA NA NA NA MN C NA | b View<br>Virms Conditions I Mistory Circuits Provisioning Inventory Inventory Inventor | b View<br>Virms Conditions Instant Conditions Instant Conditions Instant Instant Instan | b View<br>Virms Conditions History Circuits Provisioning Inventory Maintenance<br>Nam R4 New Date Object EgetType Solv Unit Port Vavelengt Path Width Sev ST SA Cond Description Direction<br>Na Na V 06/21/19144:0240 0/RP0 Route Pr., RP0 NA NA NA NA CR C NA DISK1-DISK-SPA., Disk space alert for location "Sysadminny.mis.,<br>NA NA V 06/21/1914:40:00 0/RP0 Route Pr., RP0 NA NA NA NA NA NA NA CR C NA DISK1-DISK-SPA., Disk space alert for location "Sysadminny.mis.,<br>NA NA V 06/21/1914:40:00 0/RP0 Route Pr., RP0 NA NA NA NA NA NA MN C NA EUL_CAL_DISK disk provision is in progress NA | b View<br>Virms Cordition Viral Viral | b View<br>Virms Condition I fistory Circuits Provisionin I fixen Circuits Provisionin I fixen I fixen I |

| Tab | iew   |         |                      |              |           |      |         |      |            |            |     |    |    |                |                                              |           |          |
|-----|-------|---------|----------------------|--------------|-----------|------|---------|------|------------|------------|-----|----|----|----------------|----------------------------------------------|-----------|----------|
| Ala | ms 🚺  | Conditi | ons History Circuits | Provisioning | Inventory | Ma   | aintena | nce  |            |            |     |    |    |                |                                              |           |          |
| N   | m Re  | f Nev   | Date                 | Object       | Eqpt Type | Slot | Unit    | Port | Wavelength | Path Width | Sev | ST | SA | Cond           | Description                                  | Direction | Location |
| N   | A NA  | 1       | 06/21/19 14:40:34    | 0/RP0        | Route Pr  | RP0  |         | NA   | NA         | NA         | CR  | С  | NA | DISK1-DISK-SPA | Disk space alert for location "Sysadmin:/mis | NA        | NEAR     |
| N   | A NA  | 1       | 06/21/19 14:40:01    | 0/RP0        | Route Pr  | RP0  |         | NA   | NA         | NA         | MN  | С  | NA | ECU_CAL_DISK   | disk provision is in progress                | NA        | NEAR     |
| N   | A NA  | 1       | 06/21/19 14:40:00    | 0/RP0        | Route Pr  | RP0  |         | NA   | NA         | NA         | MN  | С  | NA | ECU_CAL_PROV   | The attach provision for disk started        | NA        | NEAR     |
| N   | A NA  | 1       | 06/21/19 14:38:41    | 0/RP0        | Route Pr  | RP0  |         | NA   | NA         | NA         | MN  | R  | NA | ECU_CAL_PROV   | The attach provision for disk started        | NA        | NEAR     |
| N   | NA NA | NA      | 06/21/19 14:22:31    | 0/RP1        | Route Pr  | RP1  |         | NA   | NA         | NA         | CR  |    | NA | DISK1-DISK-SPA | Disk space alert for location "Sysadmin:/mis | NA        | NEAR     |
| N   | A NA  | NA      | 06/21/19 14:21:07    | 0/RP1        | Route Pr  | RP1  |         | NA   | NA         | NA         | MN  | R  | NA | ECU_CAL_DISK   | disk provision is in progress                | NA        | NEAR     |

1.8.2 的多播地址发送一次邻居消息。 验证介质

验证两个固态磁盘驱动器是否都已正确插槽且可访问。

#### sysadmin-vm:0\_RP0# <mark>sh media</mark>

Fri Jun 21 20:21:28.615 UTC

| Partition | Size | Used | Percent | Avail |  |
|-----------|------|------|---------|-------|--|
|           |      |      |         |       |  |
| rootfs:   | 2.4G | 633M | 29%     | 1.6G  |  |
| log:      | 478M | 308M | 70%     | 135M  |  |
| config:   | 478M | 32M  | 88      | 410M  |  |
| disk0:    | 949M | 47M  | 6%      | 838M  |  |
| install:  | 3.7G | 2.8G | 81%     | 681M  |  |
| disk1:    | 18G  | 3.0G | 18%     | 14G   |  |

\_\_\_\_\_

rootfs: = root file system (read-only)

log: = system log files (read-only)

config: = configuration storage (read-only)

install: = install repository (read-only)

sysadmin-vm:0\_RP0#

1.8.3 的多播地址发送一次邻居消息。 BITS计时重新检查

如果已配备BITS计时,并且已完成第1.5节。将BITS计时重新连接到ECU2并与之前的结果进行比较 后,再次运行命令。 RP/0/RP<u>0:node\_name</u>#show\_controller\_timing\_controller\_clock Wed\_Nov\_13\_14:53:18.781\_CST

SYNCEC Clock-Setting: Rack 0

|                                                                                                    | BI                                | rso-in                                    | BIT   | S0-OUT                                    | BIT | S1-IN                                     | BIT | S1-OUT                                         |
|----------------------------------------------------------------------------------------------------|-----------------------------------|-------------------------------------------|-------|-------------------------------------------|-----|-------------------------------------------|-----|------------------------------------------------|
| Config                                                                                                    | :                                 | Yes                                       | 1     | No                                        |     | Yes                                       |     | No                                             |
| PORT Mode                                                                                                    | :                                 | T1                                        |       | -                                         |     | T1                                        |     | -                                              |
| Framing                                                                                                    | :                                 | ESF                                       |       | -                                         |     | ESF                                       |     | -                                              |
| Linecoding                                                                                                    | r :                               | B8ZS                                      |       | -                                         |     | B8ZS                                      |     | -                                              |
| Submode                                                                                                    | :                                 | -                                         |       | -                                         |     | -                                         |     | -                                              |
| Shutdown                                                                                                    | :                                 | No                                        | 1     | No                                        |     | No                                        |     | No                                             |
| Direction                                                                                                    | :                                 | RX                                        |       | TX                                        |     | RX                                        |     | TX                                             |
| QL Option                                                                                                    | :                                 | 02 G1                                     |       | O2 G1                                     |     | 02 G1                                     |     | 02 G1                                          |
| RX_ssm                                                                                                    | :                                 | PRS                                       |       | -                                         |     | PRS                                       |     | -                                              |
| TX_ssm                                                                                                    | :                                 | -                                         |       | -                                         |     | -                                         |     | -                                              |
| If_state                                                                                                    | :                                 | UP                                        |       | ADMIN_DOWN                                |     | UP                                        |     | ADMIN_DOWN                                     |
|                                                                                                    |                                   | )_F                                       | ጥ ክ 1 | -E                                        | TE0 | —W                                        | TE1 | -W                                             |
|                                                                                                    | TE                                | J-E                                       |       |                                           |     |                                           |     |                                                |
| Config                                                                                                    | TE(                               | NA                                        |       | NA                                        |     | NA                                        |     | NA                                             |
| Config<br>PORT Mode                                                                                               | TE(                               | NA<br>ICS                                 | 101   | NA<br>ICS                                 |     | NA<br>ICS                                 |     | NA<br>ICS                                      |
| Config<br>PORT Mode<br>Framing                                                                                    | TE(<br>:<br>:                     | NA<br>ICS<br>-                            |       | NA<br>ICS<br>-                            |     | NA<br>ICS<br>-                            |     | NA<br>ICS<br>-                                 |
| Config<br>PORT Mode<br>Framing<br>Linecoding                                                                      | TE(<br>:<br>:                     | NA<br>ICS<br>-                            |       | NA<br>ICS<br>-<br>-                       |     | NA<br>ICS<br>-                            |     | NA<br>ICS<br>-<br>-                            |
| Config<br>PORT Mode<br>Framing<br>Linecoding<br>Submode                                                           | TE(<br>:<br>:<br>:<br>:<br>:      | NA<br>ICS<br>-<br>-                       |       | NA<br>ICS<br>-<br>-                       |     | NA<br>ICS<br>-<br>-                       |     | NA<br>ICS<br>-<br>-                            |
| Config<br>PORT Mode<br>Framing<br>Linecoding<br>Submode<br>Shutdown                                               | TE(<br>:<br>:<br>:<br>:           | NA<br>ICS<br>-<br>-<br>No                 |       | NA<br>ICS<br>-<br>-<br>No                 |     | NA<br>ICS<br>-<br>-<br>No                 |     | NA<br>ICS<br>-<br>-<br>No                      |
| Config<br>PORT Mode<br>Framing<br>Linecoding<br>Submode<br>Shutdown<br>Direction                                  | TE(<br>:<br>:<br>:<br>:<br>:      | NA<br>ICS<br>-<br>-<br>No                 |       | NA<br>ICS<br>-<br>-<br>No<br>-            |     | NA<br>ICS<br>-<br>-<br>No                 |     | NA<br>ICS<br>-<br>-<br>No<br>-                 |
| Config<br>PORT Mode<br>Framing<br>Linecoding<br>Submode<br>Shutdown<br>Direction<br>QL Option                     | TE(<br>;<br>;<br>;<br>;<br>;      | NA<br>ICS<br>-<br>-<br>No<br>-<br>01      |       | NA<br>ICS<br>-<br>-<br>No<br>-<br>01      |     | NA<br>ICS<br>-<br>-<br>No<br>-<br>01      |     | NA<br>ICS<br>-<br>-<br>No<br>-<br>01           |
| Config<br>PORT Mode<br>Framing<br>Linecoding<br>Submode<br>Shutdown<br>Direction<br>QL Option<br>RX_ssm           | TE(<br>:<br>:<br>:<br>:<br>:<br>: | NA<br>ICS<br>-<br>-<br>No<br>-<br>01      |       | NA<br>ICS<br>-<br>-<br>No<br>-<br>01<br>- |     | NA<br>ICS<br>-<br>-<br>No<br>-<br>01      |     | NA<br>ICS<br>-<br>-<br>No<br>-<br>01<br>-      |
| Config<br>PORT Mode<br>Framing<br>Linecoding<br>Submode<br>Shutdown<br>Direction<br>QL Option<br>RX_ssm<br>TX_ssm | TE(                               | NA<br>ICS<br>-<br>-<br>No<br>-<br>01<br>- |       | NA<br>ICS<br>-<br>-<br>No<br>-<br>01<br>- |     | NA<br>ICS<br>-<br>-<br>No<br>-<br>01<br>- |     | NA<br>ICS<br>-<br>-<br>No<br>-<br>01<br>-<br>- |

| RP/0/RP6 | : Node_Name #              | show free      | quency s         | synchroniza | tion clock-interfaces brief                   |
|----------|----------------------------|----------------|------------------|-------------|-----------------------------------------------|
| Tue Nov  | 5 16:38:03.711 CS          | Г              |                  |             |                                               |
| Flags:   | > - Up<br>d - SSM Disabled | D - [<br>s - ( | )own<br>)utput s | squelched   | S - Assigned for selection<br>L - Looped back |
| Node 0/F | RP0:                       |                |                  |             | ·                                             |
| Fl       | Clock Interface            | QLrcv          | QLuse            | Pri QLsnd   | Output driven by                              |
| >S       | Rack0-Bits0-In             | PRS            | PRS              | 50 n/a      | n/a                                           |
| D        | Rack0-Bits0-Out            | n/a            | n/a              | n/a PRS     | Rack0-Bits0-In                                |
| >S       | Rack0-Bitsl-In             | PRS            | PRS              | 50 n/a      | n/a                                           |
| D        | Rack0-Bits1-Out            | n/a            | n/a              | n/a PRS     | Rack0-Bits0-In                                |
| D        | 0/TE0-E                    | n/a            | n/a              | n/a n/a     | n/a                                           |
| D        | 0/TE1-E                    | n/a            | n/a              | n/a n/a     | n/a                                           |
| D        | 0/TE0-W                    | n/a            | n/a              | n/a n/a     | n/a                                           |
| D        | 0/TE1-W                    | n/a            | n/a              | n/a n/a     | n/a                                           |
| >S       | Internal0                  | n/a            | ST3              | 255 n/a     | n/a                                           |